## **G** Travel Planet

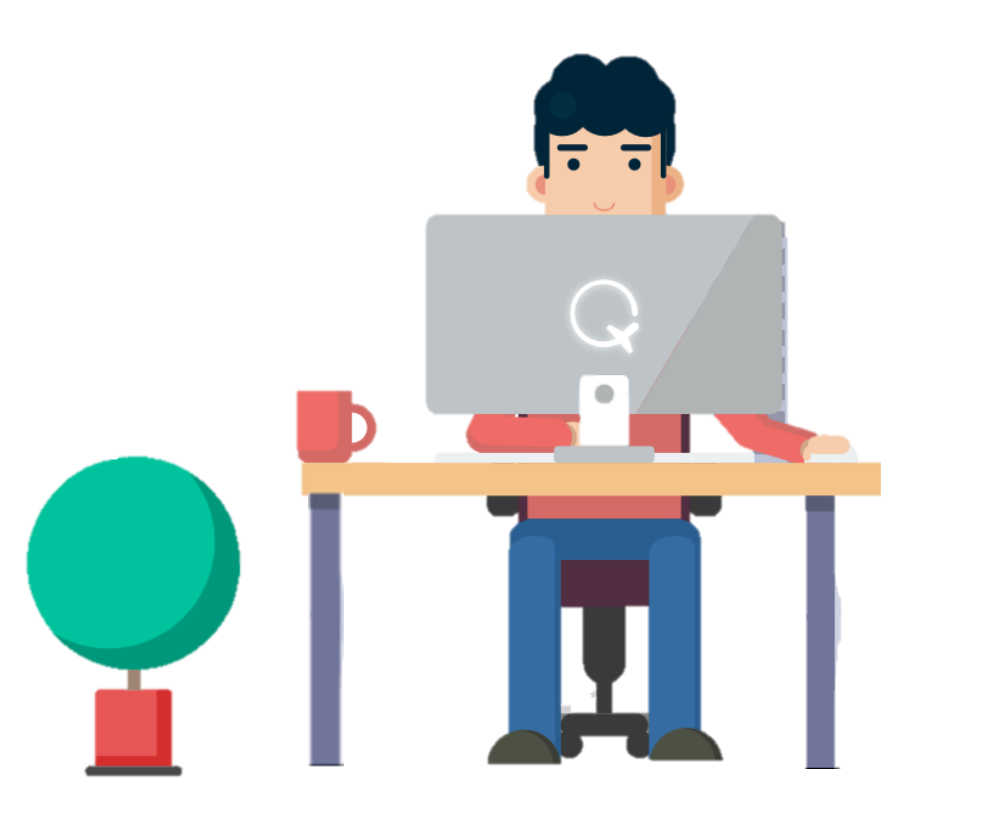

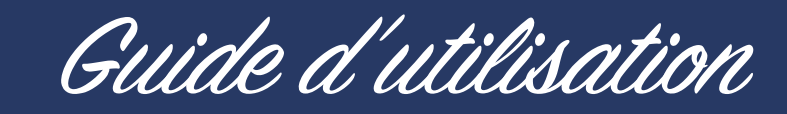

- > Une nouvelle façon de réserver
- > Valider un dossier en quelques clics !

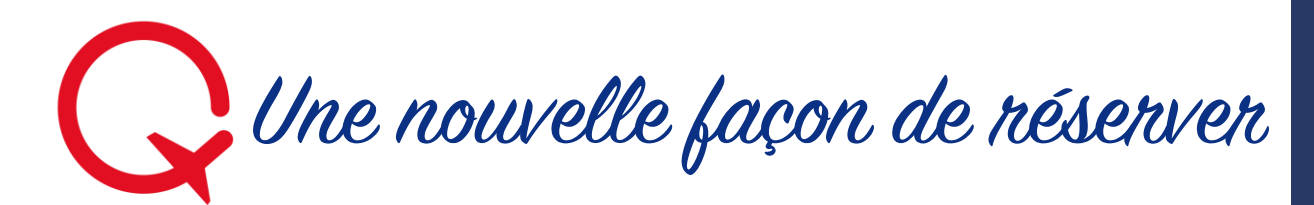

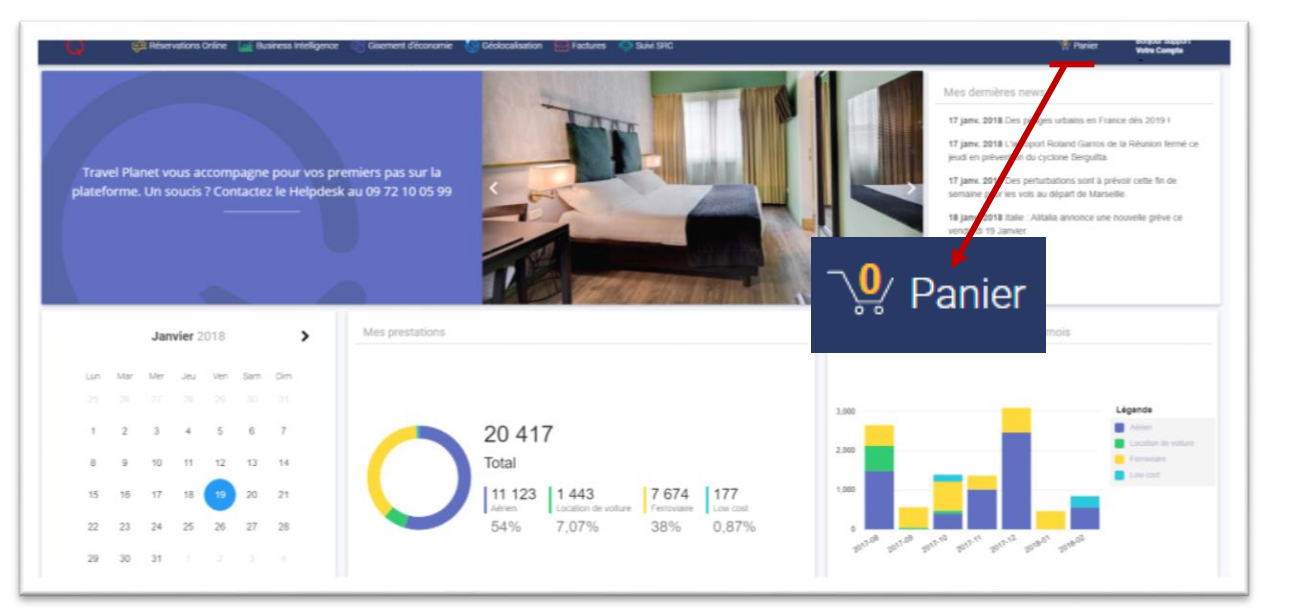

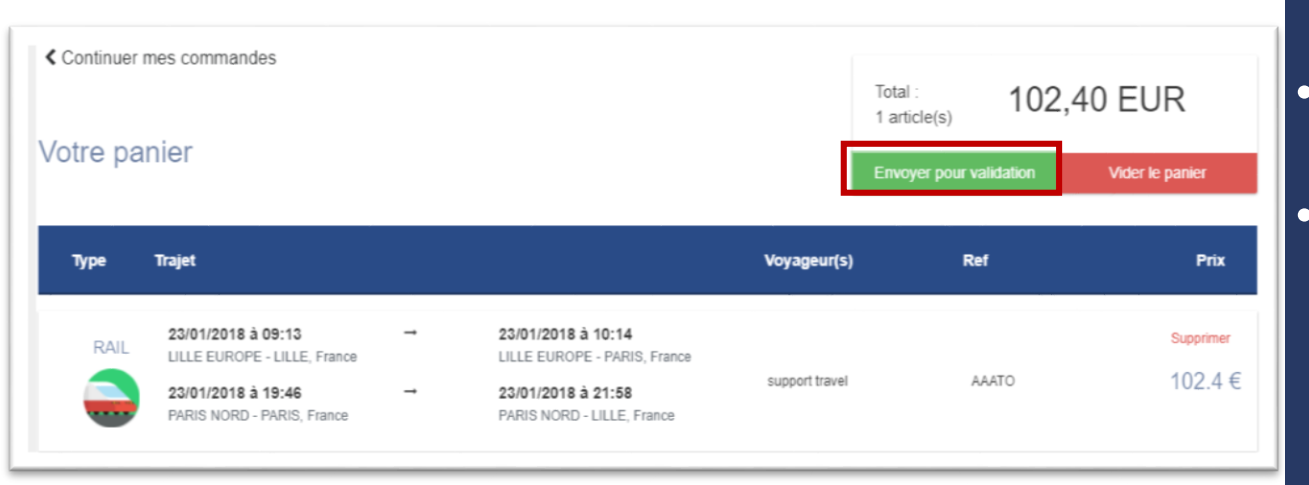

- Un système de panier 📜
- Préparez vos réservations et retrouvez les dans votre panier.

- J'effectue mes réservations
- Je clique sur mon panier 🖓 Panier
- J'envoie mon dossier pour validation

| Q | Valider un dossier |
|---|--------------------|
|---|--------------------|

Panier Bonjour Helpdesk Votre Compte Réclamation Vos commandes

| Reclamation  |                        |                                         | Status                     | ;           |                                                                     |     |    |
|--------------|------------------------|-----------------------------------------|----------------------------|-------------|---------------------------------------------------------------------|-----|----|
|              | Vos comm               | Vos commandes                           |                            | 🗸 En a      | attente                                                             |     |    |
| Deconnexion  |                        |                                         | Ref                        | usé         |                                                                     |     |    |
|              |                        |                                         |                            | 🗌 App       | prouvé                                                              |     |    |
|              |                        |                                         |                            | Con         | firmé                                                               |     |    |
|              |                        |                                         |                            | 🗌 Ann       | nulé                                                                |     |    |
| 3            |                        |                                         |                            |             |                                                                     |     |    |
| Dossie<br>Er | r : AAA51<br>n attente | 2 prestations. 1 v<br>Voyageur principa | oyageurs<br>al : florentin |             |                                                                     | 209 | 9€ |
| VOIR L       | E DETAIL               | Date de création:                       | 30/01/2018                 | Vos alertes | Date de départ:<br>Temps de validité<br>restant :<br>21 h 22 m 40 s |     |    |
|              |                        |                                         |                            |             |                                                                     |     |    |

2

Vos commandes

Filtrer par :

- Une interface « Mes commandes ».
- Consultez les dossiers en attente d'action.

- Je clique sur « Votre compte », rubrique « Vos commandes ».
- 2. Je filtre les dossiers
- 3. Je consulte les informations du dossier

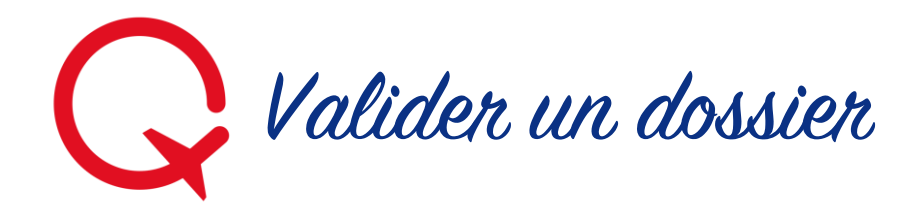

| Dossier : AAA51                                   | management<br>2 prestations. 1 voyageurs<br>Voyageur principal : florentin georges henri                                                                                                    | 209€  |
|---------------------------------------------------|----------------------------------------------------------------------------------------------------|-------|
| VOIR LE DETAIL                                    | Date de création: 30/01/2018     Date de départ:       Image: Mistorique de messages     Image: Mistorique de messages     Image: Mistorique de messages       Image: Mistorique de messages     Image: Mistorique de messages     Image: Mistorique de messages |       |
| Dossier : AAA51<br>En attente                     | management<br>2 prestations. 1 voyageurs<br>Voyageur principal : florentin georges henri                                                                                                    | 209€  |
| VOIR LE DETAIL                                    | Date de création: 30/01/2018     Date de départ:       Historique de messages     Vos alertes     Temps de validité restant : 21 h 22 m 40 s                                                                                                    |       |
| VALIDER                                           | REFUSER                                                                                                    |       |
| En attente Rail 23/03/2018 LILLE EUROI 24/03/2018 | à 09:13 → 23/03/2018 à 10:14<br>PE - LILLE, France LILLE EUROPE - PARIS, France<br>à 17:40 → 24/03/2018 à 18:45                                                                                                    | 106 € |

- Je clique sur « Voir le détail »
- Je vérifie que le dossier est conforme à mes attentes
- Je valide/refuse le dossier et renseigne les champs qui me sont demandées.

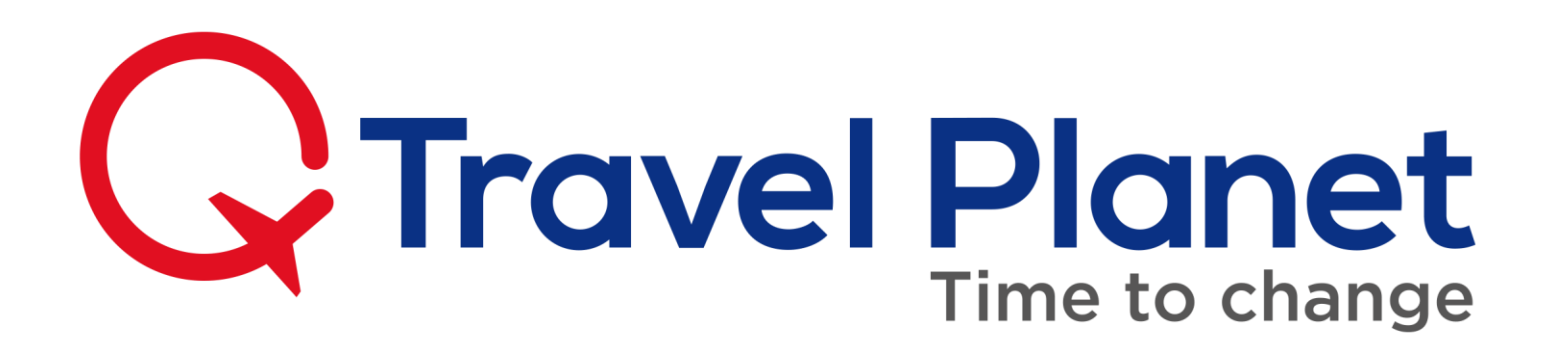

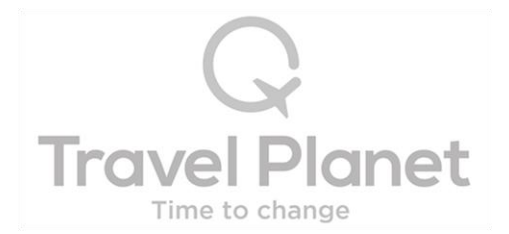